## SIERRA HIGH SCHOOL ATHLETIC CLEARANCE

## Quick step guide for parents/students

## **Online Athletic Clearance**

- 1. Visit www.homecampus.com/login
- 2. Create an Account. (First time to visit this site) Parents register with a valid email, username and password. Check your email for the verification email and login OR
- 3. Log in (if you already have an account)
- 4. Select "Start Clearance Here" to start the process
- 5. Type: "Sierra" under School and the address and current school year will populate.
- 6. Select <u>all</u> the sports the student may wish to participate in throughout the entire school year.
- 7. Complete all required fields for student information, educational history, medical history and electronic signatures.
- 8. Upload a copy of the **SHS Athletic Clearance Form** by scanning/take a picture. *Our form is required*, stamped and signed by a physician (*no chiropractors*).
- 9. You have completed the process when you reach the **confirmation message**.
- 10. You will need to print, sign and return the confirmation (signature) page to the Athletic Secretary at Sierra HS. It must be signed by both the parent and student for the student to be **cleared for sports participation**.
- 11. All information is electronically filed with Sierra HS Athletic Dept for review and final approval. You will receive an email notification when your student has been cleared for participation. Coaches of the sports chosen will be able to view your student's clearance status.

\*\*Coaches are not to take any physical paperwork, submit to the office\*\*

If you need assistance, please contact Amy Costa (209) 858-7410 ext 54332

Confirmation signature page can be emailed to <u>acosta@musd.net</u>

During the months of June/July email to pgulbronson@musd.net

This process needs to be completed every school year.